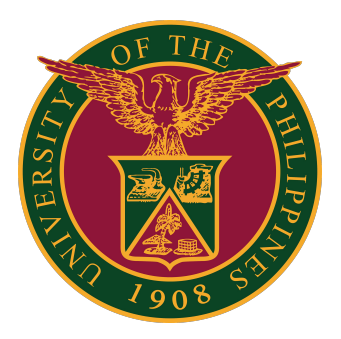

Document Routing System (DRS): How to Invalidate Tracking Numbers

User Guide v1.0

#### **Invalidate Tracking Numbers**

## **Invalidate Tracking Numbers**

To invalidate your <u>UNUSED</u> tracking numbers, click "My Tracking Numbers" on the menu on the left side.

| DRS Logged in as itdc_info@up.edu.ph TEST | Wednesday, January 3, 2024 1:21 PM |           |                                    | į                                   | DRS Guide 👻                   | 🕒 Log Out        |
|-------------------------------------------|------------------------------------|-----------|------------------------------------|-------------------------------------|-------------------------------|------------------|
| Home                                      |                                    |           |                                    |                                     |                               |                  |
| Hello, UP!                                |                                    |           |                                    |                                     |                               |                  |
| Documents                                 | TRACK DOCUMENT                     |           | OVEF                               | ALL PERFORMANC                      | E GRADE                       |                  |
| > 🌲 To Receive                            |                                    | 9 TRACK   | 4 0                                | Grade is based o                    | on the averag                 | le               |
| > III Pending for Release                 |                                    | V THACK   | 1.0                                | processing time<br>received from Ja | for all docum<br>nuarv 2023 t | ients<br>o date. |
| > ③ Pending and Delayed                   |                                    |           | -                                  |                                     | ,                             |                  |
| > 🖻 Office Documents                      | ADD DOCUMENT                       |           | 1.0 - Excellent<br>1.5 - Very Good | 2.0 - Good<br>2.5 - Satisfactory    | 3.0 - Pass<br>5.0 - Fail      |                  |
| > 🖕 My Documents                          | 2021-0923-2782-5678                | + ADD     | © View more info on how            | performance grade is calculated     | ł                             |                  |
| > ≓ Received / Released                   |                                    |           |                                    |                                     |                               |                  |
| Tagged as Terminal                        | RECEIVE DOCUMENT                   |           | Incoming Documents                 | s (No Action Done)                  | : 0                           |                  |
| IIII My Tracking Numbers                  |                                    |           |                                    |                                     |                               |                  |
| III My Report                             | TRACKING NUMBER                    | ◆ RECEIVE | LOI                                | NGEST PROCESSIN                     | G TIME                        |                  |
| ¢₿ My Settings                            |                                    |           | c                                  | DAY : 0 HR : 8 MINS : 31            | SECS                          |                  |
|                                           | RELEASE DOCUMENT                   |           |                                    |                                     |                               |                  |
| TEST                                      | TRACKING NUMBER                    | ↑ RELEASE | AVI                                | ERAGE PROCESSIN                     | G TIME                        |                  |

## **Tracking Numbers**

In the "My Tracking Numbers" page, click the "Invalidate All" button. This will invalidate <u>ALL UNUSED</u> tracking numbers in your office in the DRS.

| 🛓 Download Stie             | Invalidate All                                                                             |
|-----------------------------|--------------------------------------------------------------------------------------------|
| Print your sticker          | rs using a laser printer on A4 size paper. To get the best print, adjust the scale to 100% |
| Once your unuse<br>numbers. | ed tracking numbers reach zero, you will be able to generate a new batch of tracking       |
|                             | 52                                                                                         |
| JNUSED                      |                                                                                            |
| JNUSED<br>JSED              | 4                                                                                          |

You can also invalidate tracking numbers <u>individually</u> by entering the number in the "Invalidate Tracking Number" field.

## **Tracking Numbers**

When you click the "Invalidate All" button, a prompt will appear, asking you to confirm if you are indeed invalidating ALL UNUSED tracking numbers.

Once you are certain, click OK.

| Invalidate All                                                             | ×             |
|----------------------------------------------------------------------------|---------------|
| Are you sure you want to invalidate ALL UNUSED tracking numbers? Thundone. | nis cannot be |
| Ca                                                                         |               |

The unused tracking numbers will then be invalidated.

| Your unused tracking numbers have been invalidated. |                    |  |  |
|-----------------------------------------------------|--------------------|--|--|
| IIII Generate Ne                                    | w Tracking Numbers |  |  |
| UNUSED                                              | 0                  |  |  |
| USED                                                | 4                  |  |  |
| INVALID                                             | 52                 |  |  |
|                                                     |                    |  |  |

You can then get new tracking numbers by clicking the "Generate New Tracking Numbers" button.

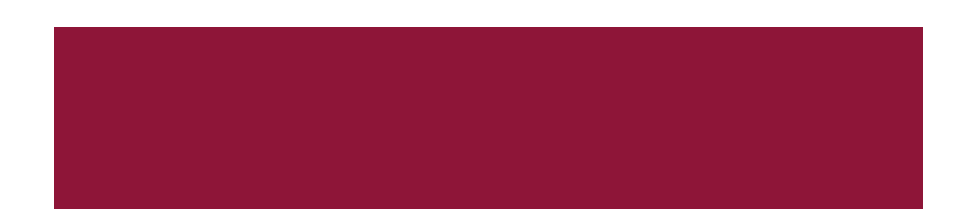

#### **Technical Support**

# For technical support, please contact us at the UP System ICT Support at:

https://ictsupport.up.edu.ph/

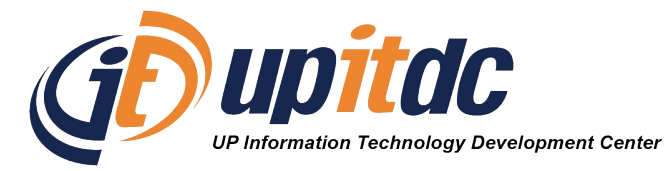

This document was was prepared by the Office of the Vice President for Development-Information Technology Development Center (OVPD-ITDC).